# THE LAWS OF AUSTRALIA QUICK GUIDE

The Laws of Australia (TLA) is Thomson Reuter's legal encyclopaedic work using over 38,000 legal statements to summarise virtually all areas of law covering all Australian jurisdictions. With TLA Online you can choose to browse the 36 TLA titles or search to locate the principles of law relevant to your practice. Extensively integrated with Thomson publications you can link to digest summaries in FirstPoint and full text cases.

#### 1. Browsing the TLA Titles

Browsing allows you to drill down through the subject titles to display a list of legal principles and authorities.

Example 1: Criminal Sentencing > Consequences of conviction > Spent convictions

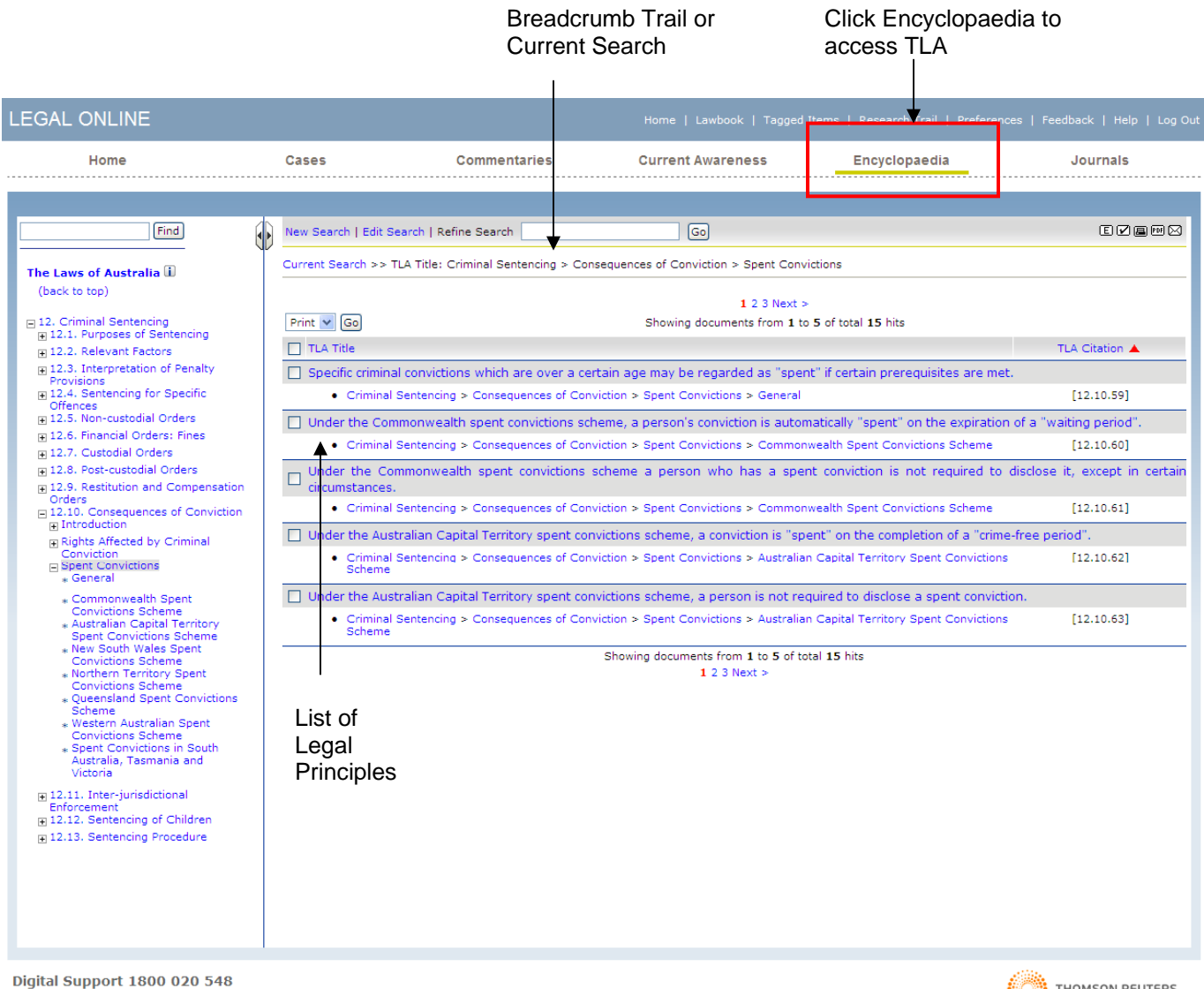

Copyright © 2008 Thomson Reuters (Professional) Australia Limited ABN 64 058 914 668 | Privacy Policy | Terms of Use

THOMSON REUTERS

# 2. Finding Terms in the TLA Heading List

To search for terms located within a TLA heading use the Find box located above the list of TLA Titles:

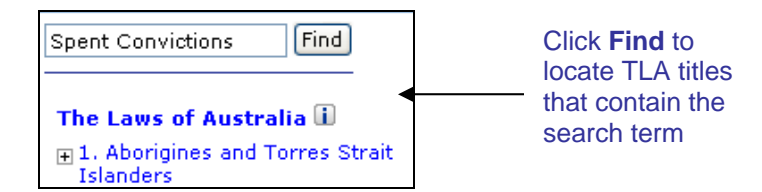

Example: To locate all TLA headings containing the term spent convictions

**Step 1:** Enter **spent convictions** into the Find box and click Find. A list of Titles and Subtitles containing your term(s) will be displayed.

| LEGAL ONLINE                                       |                      |                                   |                                     |                                   |          |
|----------------------------------------------------|----------------------|-----------------------------------|-------------------------------------|-----------------------------------|----------|
| Home                                               | Cases                | Commentaries                      | Current Awareness                   | Encyclopaedia                     | Journals |
|                                                    |                      |                                   |                                     |                                   |          |
|                                                    |                      |                                   |                                     |                                   |          |
| spent convictions Find                             | Refine Search        | Go                                |                                     |                                   | e 🕫 🖂    |
|                                                    | Current Scoreb a a i | Title Coursely anost convictions  |                                     |                                   |          |
| The Laws of Australia 🗓                            | Current Search >>    | nue Search: spent convictions     |                                     |                                   |          |
| I. Aborigines and Torres Strait     Islanders      |                      |                                   | Showing documents from 1 to 5 of t  | otal 9 hits                       |          |
|                                                    |                      |                                   | 1 2 Next >                          |                                   |          |
| 3. Bankruptcy                                      | TLA Title 🔺          |                                   |                                     |                                   |          |
| 4. Business Organisations                          | Criminal Sentencir   | ig > Consequences of Conviction : | > Spent Convictions                 |                                   |          |
|                                                    | Criminal Sentencin   | a > Consequences of Conviction :  | Spent Convictions > Commonwea       | alth Spent Convictions Scheme     |          |
|                                                    |                      |                                   |                                     | b t = b                           |          |
| ■ 8. Contracts: Specific                           | Criminal Sentencir   | ig > Consequences of Conviction : | > Spent Convictions > Australian C  | apital Territory Spent Conviction | s Scheme |
| 9. Criminal Law Principles                         | Criminal Sentencir   | g > Consequences of Conviction :  | > Spent Convictions > New South \   | Vales Spent Convictions Scheme    |          |
| 10. Criminal Offences                              | Criminal Sentencir   | a > Consequences of Conviction :  | > Spent Convictions > Northern Tell | rritory Spent Convictions Schem   | 8        |
| 11. Criminal Procedure                             |                      |                                   | Chausing desumants from 1 to E of t | atal O hita                       |          |
| 12. Criminal Sentencing     12. Dispute Resolution |                      |                                   | 1 2 Next >                          | otar 9 mits                       |          |
| 13. Dispute Resolution                             |                      |                                   |                                     |                                   |          |
| Resources                                          |                      |                                   |                                     |                                   |          |
| 15. Equity     16. Evidence                        |                      |                                   |                                     |                                   |          |
| 17 Emplo                                           |                      |                                   |                                     |                                   |          |
| 18. Einance, Banking and Securities                |                      |                                   |                                     |                                   |          |
|                                                    |                      |                                   |                                     |                                   |          |
| 20. Health and Guardianship                        |                      |                                   |                                     |                                   |          |
| 🛨 21. Human Rights                                 |                      |                                   |                                     |                                   |          |
|                                                    |                      |                                   |                                     |                                   |          |
| 23. Intellectual Property                          |                      |                                   |                                     |                                   |          |
|                                                    |                      |                                   |                                     |                                   |          |
| 25. Interpretation     36. Labour Law              |                      |                                   |                                     |                                   |          |
|                                                    |                      |                                   |                                     |                                   |          |
| 28. Real Property                                  |                      |                                   |                                     |                                   |          |
| 29. Restitution                                    |                      |                                   |                                     |                                   |          |
| 30. Restrictive Trade Practices                    |                      |                                   |                                     |                                   |          |
| 31. Revenue Law                                    |                      |                                   |                                     |                                   |          |
| 32. Sport and Leisure                              |                      |                                   |                                     |                                   |          |
| 33. Torts                                          |                      |                                   |                                     |                                   |          |
|                                                    |                      |                                   |                                     |                                   |          |
| 35. Unfair Dealing                                 |                      |                                   |                                     |                                   |          |
| 36. Wills and Estate Administration                |                      |                                   |                                     |                                   |          |
|                                                    |                      |                                   |                                     |                                   |          |

**Step 2:** Click on any of these links to display a list of Legal Principles under this heading.

TIP: Use the breadcrumb trail as a reference to your location within the list of titles and headings

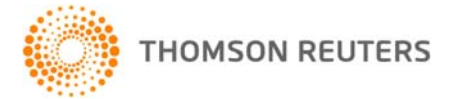

# 3. Searching In TLA

There are two search options available in The Laws of Australia – Free Text and Field Searching.

#### Free Text Searching

This will search all areas within the TLA record including, the legal principle (bold text), commentary (paragraph), footnotes, cases mentioned, legislation mentioned and words & phrases. Enter search term(s) into the **Free Text Search** box and click Search to display a list of relevant legal principles within TLA.

Example: To find TLA records containing the term professional negligence

**Step 1:** Enter the terms **professional negligence** into the Free Text Search box and click search. This will find TLA records where both words appear in a TLA record, although not necessarily as a phrase. If you wish to search for the exact phrase, enclose the term in quotes (eg "professional negligence").

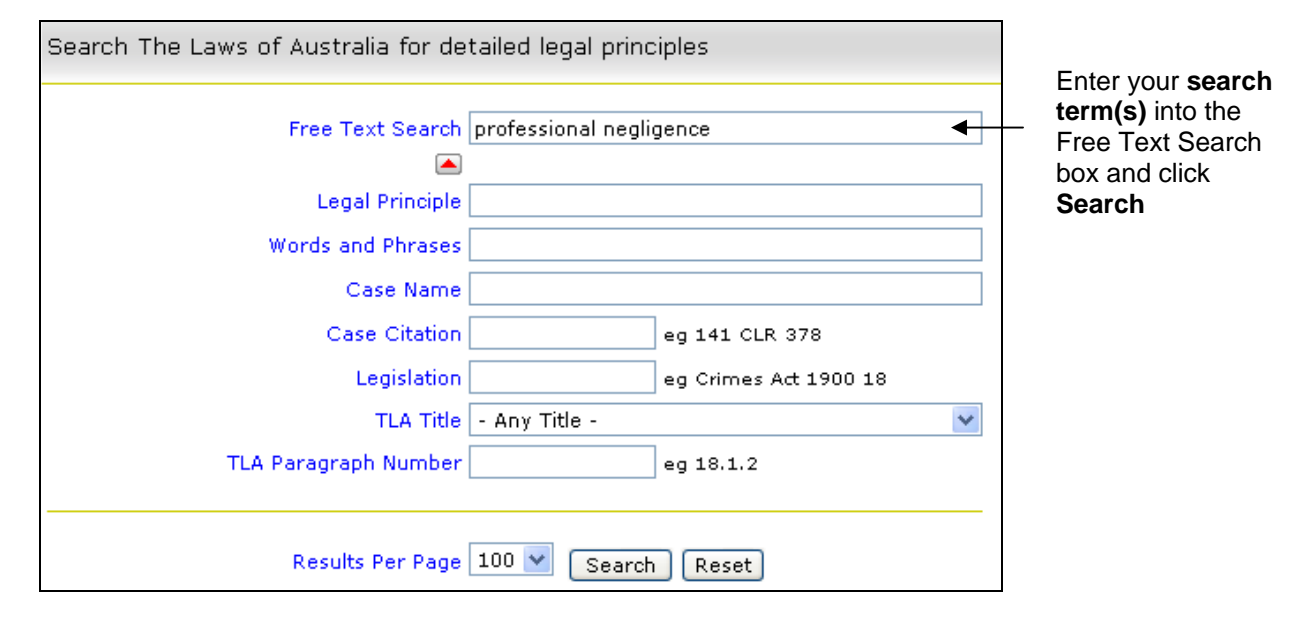

#### Field Searching

This will restrict the search to one or more of the specific fields within a TLA record. For example, if you want to locate a case that has been considered or referred to in a title of TLA, enter the case citation in the Case Citation field or party names in the Case Name field and click Search.

#### Example 1: To search for R v Crimmins

Step 1: Enter Crimmins into the Case Name box and click Search.

TIPS:

- When searching case names, enter the individual party names with spaces between them. You do not need to include "v" or "and" between party names.
- For cases involving the Crown as one of the parties, you can leave out "R" and just enter the other party name(s).

Example 2: To search for references to the *Fair Trading Act (NSW)* section 42

Step 1: Enter Fair Trading Act NSW 42 into the Legislation box and click Search.

**TIP:** When searching for sections of legislation, enter the name of the Act and the section number – do not include "s" or "ss" in front of the section number(s).

# LEGAL ONLINE

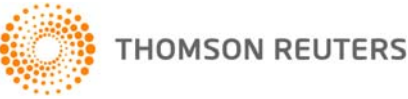

### 4. The TLA Hitlist

The TLA Hitlist contains the following information and features: In the example below the results are displayed for the search *"professional negligence"*.

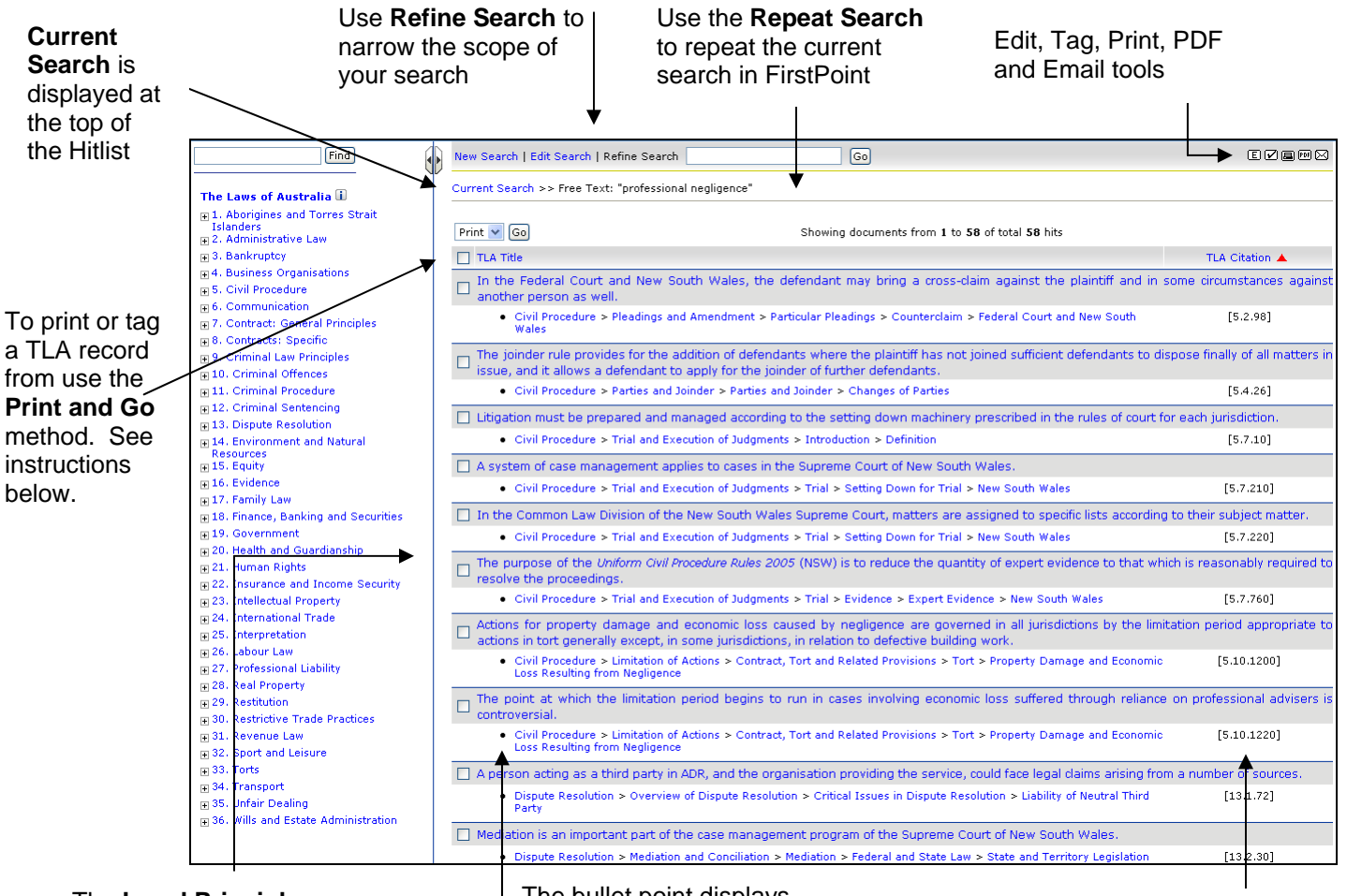

The **Legal Principle** appears shaded grey at the top of each result in the Hitlist. Click to display the full TLA record The bullet point displays the relevant **Title** and **Heading** structure within TLA

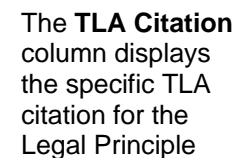

### TIPS:

- The list of Legal Principles are displayed by default in citation order.
- The Tag, Print and Email tools located in the top right hand corner of the screen will print and tag the Hitlist/Results only. The Email option will insert the url for this page into an email. The recipient will need to be a TLA subscriber to view the page link.

### Print and Go

Use the Print and Go feature to print or tag multiple TLA records from the search results list "hitlist".

**Step 1.** Place a tick in the corresponding check box(s) from the hitlist

- Step 2. Select Print, PDF or Tag from the dropdown list
- Step 3. Click Go

*Note:* The full record will be printed. This includes the legal principle, commentary, footnotes, cases mentioned, legislation mentioned and related content.

# LEGAL ONLINE

. . . . . . . . . . . . . . . . . .

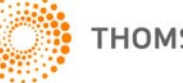

. . . .

### 5. TLA Record

. .

A TLA record contains the following information:

|                    |                                                                                                    |                                                                                                    |                                                                                                    | The <b>Edit</b> ,         |
|--------------------|----------------------------------------------------------------------------------------------------|----------------------------------------------------------------------------------------------------|----------------------------------------------------------------------------------------------------|---------------------------|
| Select a           | << Hitlist  Commentary  Footno                                                                                                    | tes  Cases Cited  Legislation Cited                                                                                                    | Next Hit >> 1 of 5 🛛 🗉 🗹 📾 🗠 🖽                                                                                                    | Tag, Print,               |
| navigate the       | Current Search >> Free Text: "<br>Court and New South Wales                                                                                                    | professional negligence", Tla Title: Civil Procedure > Ple                                                                                                    | adings and Amendment > Particular Pleadings > Counterclaim > Federal                                                                                                    | and Book                  |
| record             | In the Federal Court<br>in some circumstance<br>Civil Procedure > Pleadings and                                                                                                    | and New South Wales, the defendan<br>s against another person as well.<br>Amendment > Particular Pleadings > Counterclaim > Fr                                                                                                    | nt may bring a cross-claim against the plaintiff and                                                                                                    | View tabs                 |
|                    | Citation:                                                                                                    | TLA [5.2.98]                                                                                                    |                                                                                                    |                           |
|                    | Title Editor(s):<br>Current Updating Author(s):                                                                                                    | Federal Magistrate Grant T Riethmuller (2001 - ),<br>Andrew West                                                                                                    | Associate Professor BC Cairns (1993 – 1999)                                                                                                    |                           |
| <b>Bold</b> toyt   | Current as at:                                                                                                    | 1 January 2002                                                                                                    |                                                                                                    |                           |
| states the         | Commentary Top                                                                                                    |                                                                                                    |                                                                                                    |                           |
|                    | In the Federal Court and Net                                                                                                    | » South Wales, the defendant may bring a cross-                                                                                                    | claim against the plaintiff and in some circumstances against                                                                                                    |                           |
| Dringinlo          | another person as well. <sup>1</sup> A o                                                                                                    | ross-claim in the Federal Court and New South Wales is                                                                                                    | s equivalent to a counterclaim in the other jurisdictions.                                                                                                    |                           |
| discussed          | The Federal Court and the New :<br>grant if the respondent or defen                                                                                                    | South Wales Supreme Court may grant to the responde<br>dant sued that person separately. A cross-claim lays ag                                                                                                    | nt or the defendant respectively any relief against any person that it could<br>ainst a stranger to the original proceeding only if the relief sought against                                                                                                    |                           |
| within the         | the stranger is related to, or is o                                                                                                    | onnected with, the subject matter of the original procee                                                                                                    | ding. <sup>2</sup> The ability these procedures confer on a defendant to bring a cross-                                                                                                    |                           |
| commentary         | claim is procedural only; they di                                                                                                    | o not extend the court's jurisdiction.                                                                                                    |                                                                                                    |                           |
| commentary         | In Obacelo Pty Ltd v Taveraft Pt<br>respondent to mount a cross-cla<br>respondent made in the course<br>false. The respondent made a cr<br>the applicant as the purchaser o<br>there was no basis for joining th | v Ltd (1985) 5 FCR 210 <sup>[PDF]</sup> ; 49 ALR 571, Wilcox J in the<br>im. The applicant sued for relief under the Trade Practic<br>of negotiating a contract for the sale of a caravan park.<br>coss-claim in negligence against its solicitors. It alleged<br>n any representation the respondent may have made a:<br>em as cross-respondents. Wilcox J accepted this conten | e Federal Court had to examine the scope that the rules conferred on a<br>ces Act 1974 (Cth) because of misrepresentations which it alleged the<br>It alleged that representations about the takings and similar matters were<br>that they failed to include contractual stipulations negativing any reliance by<br>s the vendor. The solicitors applied to be dismissed from the proceeding as<br>tion. | Search term               |
|                    | While a cross-respondent canno<br>within the court's jurisdiction. WI<br>Practices Act 1974. It could not                                                                                                    | t be dismissed merely because it is not a party to the or<br>nen this case fell for decision, the Federal Court had no<br>adjudicate on <b>professional negligence</b> claim <del>s against sol</del>                                                                                                    | riginal proceeding, the subject matter of the cross-claim must be otherwise<br>jurisdiction over matters of contract otherwise than pursuant to the <i>Trade</i><br>lidors. <sup>2</sup> The cross-claim was therefore struck out. According to wilcox 1, a                                                                                                    | appears<br>highlighted in |
| The Footnotes      | non-federal matter may form th                                                                                                    | e subject matter of a cross-claim only if it is so closely a                                                                                                    | associated with a federal matter that they both form an indivisible whole. $^4$                                                                                                    | yellow                    |
| list the relevant  | The nature of a cross-claim was                                                                                                    | explored in the Court of Appeal in New South Wales in                                                                                                    | Stehar Knitting Mills Pty Ltd v Southern Textile Converters Pty Ltd [1980] 2                                                                                                    |                           |
| common law         | NSWLR 514 <sup>[PDF]</sup> . The plaintiff a<br>the plaintiff. In reply, the plaintif                                                                                                    | nd the defendant owed each other unrelated debts of the<br>f contended that mutual debts could not be set off again                                                                                                    | e same amount. The defendant in its defence pleaded a set-off of its debt to<br>nst each other because s 8 of the <i>Imperial Acts Application Act 1969</i> (NSW)                                                                                                    |                           |
| authorities from   | repealed the statutes of set-off.<br>Appeal was of opinion that the ri                                                                                                    | <sup>5</sup> Any right of the defendant to recover its debt from the<br>obts of set-off created by the statutes of set-off were p                                                                                                    | e plaintiff had to be asserted in a separate action. However, the Court of<br>rocedural only, and any rights they established were replaced by the cross-                                                                                                    |                           |
| Australian case    |                                                                                                    |                                                                                                    |                                                                                                    |                           |
| law and            | 1. This invisdiction is even                                                                                                    | and has attached and Sandawal Count of Assatuation .                                                                                                    | Art 1076 (CHr) = 22: Suprema Court Art 1070 (NSW) = 78                                                                                                    |                           |
| legislation        | This jurisdiction is creat<br>The Federal Court on<br>appear to be entitled<br>and all multiplicity or<br>granting the respond<br>Court Rules (Cth), C<br>by the defendant.                                      | Australa Act provision confers a general power<br>Australa Act provision confers a general pow<br>i in a claim brought forward in the proceeding<br>foroceedings concerning any of those matters<br>fent relief against the applicant. The rules do,<br>5 r 1. In New South Wales, the Act authorise:                                                                            | Act 1970 (Ctn), 5 22; Supreme Court Act 1970 (NSW), 5 78.<br>er on the court to grant all remedies to which the parties<br>, so that all matters between the parties are finally determined<br>s are avoided. The section does not specifically refer to<br>however, have a specific provision to this effect: see Federal<br>s the court to grant relief against the plaintiff in a cross-claim         | Click the                 |
| Click the Case     | <ol> <li>Federal Court Rules (Cl</li> <li>Following the establish</li> </ol>                                                                                                    | h), O 5 r 1; S <i>upreme Court Act 1970</i> (NSW), s<br>nent of the cross-vesting scheme pursuant to                                                                                                    | s 78. See 5.4 "Parties and Joinder".<br>the Jurisdiction of Courts (Cross-vesting) Act 1987 (Cth), the                                                                                                    | Case                      |
| Name to            | court could entertain 4 Obacelo Ptv Ltd v Tave                                                                                                    | a similar cross-claim if it was the "appropriat<br>raft Ptv_Ltd (1985) 5 FCR 210 [PDF]: 49 ALR 57                                                                                                    | te" court. See 5.11 "Private International Law".<br>1. Wilcox J at 216–217 (FCR).                                                                                                    | Citation or               |
| display the        | 5 Insolvent Debtors Relie<br>6 Supreme Court Act 197                                                                                                    | f Act 1728 (Imp) 2 Geo II c 22; Insolvent Deb<br>0 (NSW), Pt 6.                                                                                                    | tors Relief Amendment Act 1734 (Imp) 8 Geo II c 24,                                                                                                    | PDF link to               |
| FirstPoint         | 7 Stehar Knitting Mills Pty                                                                                                    | Ltd v Southern Textile Converters Pty Ltd [19                                                                                                    | 980] 2 NSWLR 514 (CA), Glass JA at 523 [PDF] See also                                                                                                    | display the               |
| record             | Dillingham Construct<br>8 Stehar Knitting Mills Ptv                                                                                                    | ions Pty Ltd v Steel Mains Pty Ltd (1975) 132 (<br>Ltd v Southern Textile Converters Pty Ltd [19                                                                                                    | CLR 323 <sup>[PDF]</sup> ; 49 ALJR 233; 6 ALR 171.<br>980] 2 NSWLR 514 (CA), Glass JA at 16 <sup>[PDF]</sup> .                                                                                                    | full text                 |
|                    | 9 AWA Ltd v Exicom Aust                                                                                                    | ralia Pty Ltd (1990) 19 NSWLR 705 [PDF].                                                                                                    |                                                                                                    |                           |
| Click the          |                                                                                                    |                                                                                                    |                                                                                                    |                           |
| Legislation        |                                                                                                    |                                                                                                    |                                                                                                    |                           |
| reference to       | - AwA Lta V Exicom Austr<br>- Dillingham Constructions                                                                                                    | Pty Ltd v Steel Mains Pty Ltd (1975) 132 CLR                                                                                                    | 325 [PDF]; 49 ALJR 233; 6 ALR 171 🏲                                                                                                    |                           |
| display the full   | - Obacelo Pty Ltd v Taven<br>Stehan Knitting Mills Ptv                                                                                                    | aft Pty Ltd (1985) 5 FCR 210 <sup>[PDF]</sup> ; 49 ALR 571                                                                                                    |                                                                                                    |                           |
| text               | - stenar knicking milis Pcy                                                                                                    | ta v southern rextile converters Pay La [196                                                                                                    | SUI 2 NSWER STA                                                                                                    |                           |
|                    | 🗆 Legislation Mentioned                                                                                                    |                                                                                                    |                                                                                                    |                           |
| Note: The links    | Commonwealth                                                                                                    |                                                                                                    | 1                                                                                                    |                           |
| are disabled by    | <ul> <li>Federal Court of Australi</li> <li>Federal Court Pulse, 0.5</li> </ul>                                                                                                    | a Act 1976, s 22                                                                                                    | Use the Symbols to establ                                                                                                    | ish                       |
| default. Click     | - Jurisdiction of Courts (Ci<br>- Trade Practices Act                                                                                                    | ross-vesting) Act 1987                                                                                                    | the <b>status</b> of a case. For                                                                                                    |                           |
| Preterences and    | - Trade Practices Act 1974                                                                                                    | :                                                                                                    | example a Red Flag warns                                                                                                    | the                       |
| select Yes from    | New South Wales                                                                                                    |                                                                                                    | case has been reversed or                                                                                                    |                           |
| Show               | - Federal Court of Australia Act<br>- Imperial Acts Application Act 1969, s 8 Overruled on at least one of                                                                                                    |                                                                                                    |                                                                                                    | f the                     |
| Legislation        | - Supreme Court Act 1970                                                                                                    | , s 78, Pt 6                                                                                                    | points it contains.                                                                                                    |                           |
| Links to display   | Imperial<br>- Insolvent Debtors Poliof                                                                                                    | Act 1728                                                                                                    |                                                                                                    |                           |
| and provide        | - Insolvent Debtors Relief                                                                                                    | Amendment Act 1734                                                                                                    | To display a full list of symb                                                                                                    | ools                      |
| access to Austlii. |                                                                                                    |                                                                                                    | click Help.                                                                                                    |                           |
|                    |                                                                                                    |                                                                                                    |                                                                                                    |                           |

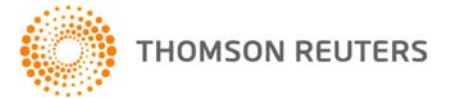

## 6. Edit Search, Tag, Print, PDF, Email and the TLA Book View

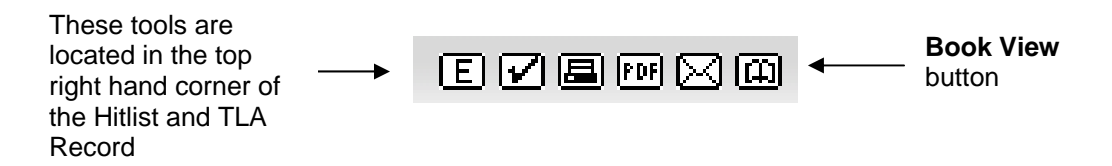

Select one of the first five buttons (located in the top right hand corner of the grey toolbar) to Edit your search, Tag a record or Hitlist, Print a record or Hitlist, Print in PDF format, and Email a record or Hitlist.

The TLA Book View button is described below.

### 7. The TLA Book View

The TLA Book View allows you to view TLA paragraphs in context of surrounding paragraphs. To switch the Research view to Book view click on the **Book View** button located in the top right hand corner of the TLA record.

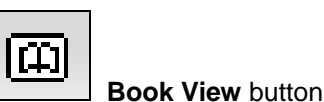

<< Research View for 5.2.97 To return to the << Previous Page | Next Page >> **Book View** research view Civil Procedure > Pleadings and amendment > Particular pleadings > Set-off tools click on the Tag, Print, Research [5.2.97] Email and View link or Research Being a ground of defence, a set-off is pleaded as part of the defence. The set-off must specifically plead the click on the debt or other claim raised as the set-off. This must be done with particularity so that all the facts upon which the Paragraph defendant intends to rely in establishing the set-off are adequately pleaded and the plaintiff is not taken by Number surprise:<sup>1</sup> see [5.2.24] - [5.2.36]. If the plaintiff does not intend to raise any new matter in reply to a set-off, there is no need for a reply merely traversing the matters alleged in support of the set-off. When the pleadings close there is an implied joinder of Click on the blue issue on the last pleading, and a reply which simply denies the defence is neither necessary nor permitted: see Paragraph [5.2.65] and [5.2.108]. This allows the plaintiff to contest the set-off as a matter of denial. It would not, however, allow the plaintiff to raise an affirmative case against the set-off unless the affirmative matters were pleaded in a Citation to reply. If the plaintiff intends to reput the allegation of the set-off by raising any matter which would surprise the display a related defendant if it were not pleaded, it must be raised in a reply: see [5.2.23]. Legal Principle. 1 Federal Court Rules (Cth), O 11 r 10; Supreme Court Rules (ACT), O 23 r 15; Supreme Court Rules 1970 (NSW), Pt 15 Use the Back r 13; Supreme Court Rules 1987 (NT), O 13 r 7; Uniform Civil Procedure Rules 1999 (Qld), r 150(4); Supreme Court button to return Rules 1987 (SA), RR 46.12(4)(a), 47.01; Supreme Court Rules 2000 (Tas), r 251; Supreme Court (General Civil to this page Procedure) Rules 1996 (Vic), r 13.07; Rules of the Supreme Court 1971 (WA), O 20 r 9. Counterclaim Federal Court and New South Wales [5.2.98] Click Previous Page or Next In the Federal Court and New South Wales, the defendant may bring a cross-claim against the plaintiff and in Page located at some circumstances against another person as well.<sup>1</sup> A cross-claim in the Federal Court and New South Wales the top and << Previous Page | Next Page >> bottom of the page to move to

1800 020548

the previous or next section

# LEGAL ONLINE

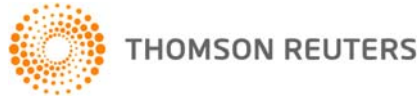

8. Printing in Book View

The Book View provides the ability to print selected legal principles classified in a title.

Example: To Print a selection from the Book View

- Step 1. From the Research View click the Book View button located in the top right hand corner of the page
- Step 2. Click the Print button located in the top right hand corner
- Step 3. Select a Section from the "Which section would you like to print?" box and click Print
- **Step 4.** From the Print dialog box select **Print**
- Step 5. Click << Back to return to the Book View

Tag, **Print**, Email and Research View buttons

|                                                                              | LEGAL ONLINE                                                                                                    |                                                                                                    |                                                                                                    |                                                                                                    |                                                                                                    | es   Feedback   Help   Log                                                                                                    |  |
|------------------------------------------------------------------------------|----------------------------------------------------------------------------------------------------|----------------------------------------------------------------------------------------------------|----------------------------------------------------------------------------------------------------|----------------------------------------------------------------------------------------------------|----------------------------------------------------------------------------------------------------|----------------------------------------------------------------------------------------------------|--|
|                                                                              | Home                                                                                                    | Cases                                                                                                    | Commentaries                                                                                                    | Current Awareness                                                                                                    | Encyclopaedia                                                                                                    | Journals                                                                                                    |  |
| Ise the<br>LA title<br>st to<br>ssist in<br>electing a<br>ection to<br>rint. | LEGAL ONLINE<br>Home<br>Fine<br>The Laws of Australia (1)<br>(back to top)<br>IS-5. Civil Procedure<br>IS-11. Initiating Process, Service and<br>Appearance<br>IS-22. Pleadings and Amendment<br>Introduction<br>Pleading<br>Introduction<br>Pleading<br>Answering Pleadings<br>Introduction<br>Pleading<br>Answering Pleadings<br>Introduction<br>Pleadings<br>Introduction<br>Pleadings<br>Introduction<br>Pleadings<br>Introduction<br>Pleadings<br>Introduction<br>Pleadings<br>Introduction<br>Pleadings<br>Introduction<br>Pleadings<br>Introduction<br>Pleadings<br>Introduction<br>Introduction<br>Intr | Cases  << Research View for 1 Civil Procedure > Plead [5.2.111] The power of the a question of we amendments are v Smith (1884) 20 Now, I think i mistakes they or mistake we of the party. I such amendment framed his case corrected, if the instance of the party seeking the by costs. | Commentaries                                                                                                    | Home   Lawbook   Tagged Iter<br>Current Awareness<br>ent > Originating Process and Pleadings ><br>ich section would you like to print?<br>intaing Process and Pleadings<br>eral<br>anal Court, Australian Capital Territory, New<br>Yales, Northern Territory, Queensland,<br>subtralia and Victoria<br>mania<br>Print Cancel<br>pe just in the circumstances. The dis<br>and on such terms as may be just: <sup>1</sup> set<br>at that the object of Courts is to decide<br>tases by deciding otherwise than in acc<br>ace that the object of Courts is to decide<br>at that the object of Courts is to decide<br>at that the object of Courts is to decide<br>at that the object of Courts is to decide<br>at the real matter in controversy, it<br>ice, as anything else in the case is a m<br>10 Ch D 393, <sup>3</sup> Bramwell LJ stated his p<br>d faith or a blunder had caused an inju | A contrained of the parties, and no ordance with their rights. If know a matter of right of the parties of the way is as much a matter of right. <sup>2</sup> | Ilow an amendment; it is<br>ut Page >> Page >> P |  |
|                                                                              | <ul> <li>         3.5.9. Appeals         Initiation of Actions         Initiation of Actions         Initiation of Actional Law     </li> </ul>                                                                                                    | A further express<br>If a party sat<br>to introduce<br>obviously futil                                                                                                    | A further expression of the principle is found in <i>Abela v Giew</i> (1964) 81 WN (Pt 1) (NSW) 344, where Taylor J stated:<br>If a party satisfies the court that he genuinely desires to amend his pleadings so as to modify or alter an existing claim or defence or<br>to introduce a new claim or defence he should be permitted to do so subject to proper terms unless the proposed amendment is<br>obviously futile or to cause substantial injustice which cannot be compensated for. <sup>4</sup> |                                                                                                    |                                                                                                    |                                                                                                    |  |
|                                                                              |                                                                                                    | A party should b<br>court. Terms reg<br>pleadings, the o                                                                                                    | e allowed to make any neces<br>arding costs may be impose<br>ther party was put to some                                                                                                    | isary amendment so that the merits of<br>d as a condition of the amendment. <sup>5</sup><br>unnecessary effort and incurred grea                                                                                                    | r the controversy are submitte<br>This recognises that in allow<br>ater costs than would otherwi                                                              | d for the decision of the<br>ing one party to amend<br>se have been the case.                                                                                                    |  |

#### 9. Getting Help

#### Technical Support

Call Digital Support on 1800 020 548 (8am-8pm Sydney Time) or email LRA.Digital.Support@thomson.com

## **Training Support**

Call 1800 020 548 or email LRA.Trainers@thomson.com

#### **Customer Support**

Call 1300 304 195 for account inquiries or email LRA.Service@thomson.com